## Using SADP and the Batch Upgrading Tool for Firmware Upgrades

\*\*Note, you should run both processes on a pc or laptop that is on your network so you can see all cameras and devices\*\*

## <u>SADP</u>

\*\*Make sure you have a range of IP addresses available on your network if you are upgrading the firmware on multiple devices, or cameras

After installing SADP, run the tool. Find the new devices and select them and enter the first IP address, port, subnet, and gateway of the scheme you have made available. Then enter the admin password of those devices which should be uniform.

|          | SADP    |                         |          |              |      |                      |             |           |                        |                     | ◎ _ □ ×                      |
|----------|---------|-------------------------|----------|--------------|------|----------------------|-------------|-----------|------------------------|---------------------|------------------------------|
| Tot      | al numb | er of online devices: 9 |          |              |      |                      |             | Exp       | ort Refresh            | Modify Network      | Parameters                   |
|          | ID      | +   Device Type         | Security | IPv4 Address | Port | Software Version   I | Pv4 Gateway | HTTP Port | Device Serial No.      | 🗌 Enable DHCP       |                              |
| <b>V</b> | 001     | HAR505-16               | Active   | 10.11.100.11 | 8001 | V3.3.2build 1603     | 10.11.1.254 | 81        | HAR505-161620141110AA) | Device Serial No :  | HAR505 161620141110A4W/P4966 |
|          | 002     | HACC-KD8002-VM          | Active   | 10.11.100.30 | 8000 | V1.3.0build 1602     | 10.11.1.254 | 80        | HACC-KD8002-VM012016(  |                     | 144505-10102014111004414000  |
|          | 003     | HACC-K2804              | Active   | 10.11.100.25 | 8000 | V1.0.1build 1603     | 10.11.1.254 | N/A       | HACC-K280420160302V(   | IP Address:         | 10.11.100.11                 |
|          | 004     | PerfectView-NVR         | Active   | 10.11.100.10 | 8000 | V3.3.4build 1512     | 10.11.1.254 | 80        | PerfectView-NVR162015  | Port:               | 8001                         |
|          | 005     | HNC513-VBA              | Active   | 10.11.100.13 | 8000 | V5.3.5build 1512     | 10.11.1.254 | 80        | HNC513-VBA20150821CC\  | Subnet Mask:        | 255.255.0.0                  |
|          | 006     | HNC304-XB               | Active   | 10.11.100.12 | 8000 | V5.3.9build 1604     | 10.11.1.254 | 80        | HNC304-XB20150721BBW   | Gateway:            | 10.11.1.254                  |
|          | 007     | HACC-K1T802M            | Active   | 10.11.100.24 | 8000 | V1.0.1build 1603     | 10.11.1.254 | N/A       | HACC-K1T802M20160303\  | IPv6 Address:       | fe80::c256:e3ff:fe1b:6c63    |
|          | 800     | HACC-KV8102-IM          | Active   | 10.11.100.31 | 8000 | V1.3.0build 1601     | 10.11.1.254 | 80        | HACC-KV8102-IM0120160  | IDu6 Gateway        |                              |
|          | 009     | HNP102-IR               | Active   | 10.11.100.18 | 8000 | V5.3.0build 1511     | 10.11.1.254 | 30        | HNP102-IR20140525CCWF  | in vo Gutenuy.      |                              |
|          |         |                         |          |              |      |                      |             |           |                        | IPv6 Prefix Length: | 64                           |
|          |         |                         |          |              |      |                      |             |           |                        | HTTP Port:          | 81                           |
|          |         |                         |          |              |      |                      |             |           |                        |                     |                              |
|          |         |                         |          |              |      |                      |             |           |                        |                     | ecurity Verification         |
|          |         |                         |          |              |      |                      |             |           |                        | Admin Descured      |                              |
|          |         |                         |          |              |      |                      |             |           |                        | Admin Password.     |                              |
|          |         |                         |          |              |      |                      |             |           |                        |                     |                              |
|          |         |                         |          |              |      |                      |             |           |                        |                     | Modify                       |
|          |         |                         |          |              |      |                      |             |           |                        |                     | Forgot Password              |

Once accomplished this will change the original IP to the scheme you have designated and then you will be ready to go to the batch upgrading tool.

## **Batch Upgrading Tool**

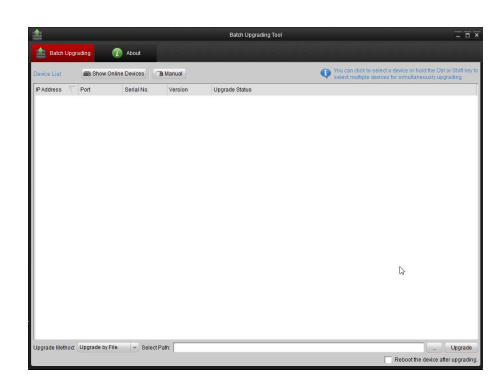

1) Click on Manual

and it will bring up the following window;

|             | Search | ×    |
|-------------|--------|------|
|             |        |      |
| By IP       |        |      |
| IP Address: |        |      |
| Port:       | 8000   |      |
| Username:   |        |      |
| Password:   |        |      |
|             | Add>>  |      |
|             |        |      |
| By Segment  |        |      |
| Start IP:   |        |      |
| End IP:     |        |      |
| Port:       | 8000   |      |
| Username:   |        |      |
| Password:   |        |      |
|             | Add>>  |      |
|             |        |      |
|             |        |      |
|             |        |      |
|             | Can    | icel |

- Enter the IP address of the device and its admin username and password. Alternatively if you have multiple IP addresses you can use the start and end IP of the group of machines you want to add the firmware too.
- 3) Point the upgrade by file path to the location on your machine where the unpackaged upgrade file is located, left click on **reboot the device after upgrading**, and **Restore default settings**

| Jpgrade Method: | Upgrade by File | <ul> <li>Select Path:</li> </ul> | Upgrade                                                         |
|-----------------|-----------------|----------------------------------|-----------------------------------------------------------------|
|                 |                 |                                  | 🔽 Restore default settings. 🔽 Reboot the device after upgrading |

4) Click Upgrade and wait for the upgrade and reboot process to complete. \*\*Note, be cognizant to not turn off any equipment until this process is complete.\*\*